## Submission Guideline of the 3rd IC3PE

- 1. Go to the website <a href="https://journal.uii.ac.id/IC3PE">https://journal.uii.ac.id/IC3PE</a>
- 2. Select register <u>https://journal.uii.ac.id/IC3PE/user/register</u>

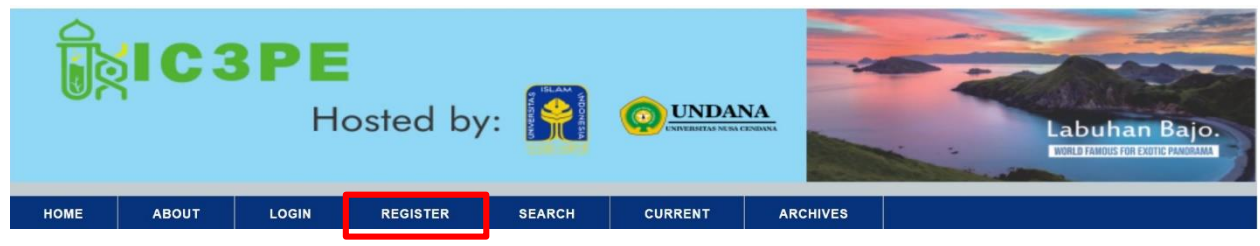

3. Fill all the required form and choose register

| Î        | IC3   | BPE<br>Hos           | sted by: 🚺                                   |                         | DANA<br>DATISH CEMINAN | Labuhan Bajo.<br>Enter provision from Province |
|----------|-------|----------------------|----------------------------------------------|-------------------------|------------------------|------------------------------------------------|
| НОМЕ     | ABOUT | LOGIN RE             | GISTER SEARCH                                | CURRENT                 | ARCHIVES               |                                                |
| ANNOUNCE | MENTS | Home > User > Reg    | ister                                        |                         |                        | OPEN JOURNAL SYSTEMS                           |
|          |       | REGISTER             |                                              |                         |                        | Journal Help                                   |
|          |       | Fill in this form to | register with this site                      |                         |                        | USER                                           |
|          |       | Click bere if you    | are already registered with                  | this or another journal | on this site           | Username                                       |
|          |       | PROFILE              | are aneady registered with                   | this of another journal | on this site.          | Password                                       |
|          |       |                      |                                              |                         |                        | Remember me                                    |
|          |       | Username *           | lic3pe                                       |                         |                        | Login                                          |
|          |       |                      | The username must co<br>hyphens/underscores. | ntain only lowercase le | tters, numbers, and    |                                                |
|          |       | Password *           | •••••                                        | _                       |                        | NOTIFICATIONS                                  |
|          |       |                      | The password must be                         | at least 6 characters.  |                        | View     Subscribe                             |
|          |       | Repeat password      | •••••                                        |                         |                        |                                                |
|          |       | *                    | ,                                            |                         |                        | JOURNAL CONTENT                                |
|          |       | Salutation           |                                              |                         |                        | Search                                         |
|          |       | First Name *         | International                                |                         |                        |                                                |
|          |       | Middle Name          |                                              |                         |                        | Search Scope                                   |
|          |       | Last Name *          | Conference                                   |                         |                        | Search                                         |
|          |       | Initials             | IC3PE Joan Alice S                           | mith = JAS              |                        | <u></u>                                        |
|          |       | Gender               | M T                                          |                         |                        | Browse                                         |
|          |       | Affiliation          | Universitas Islam Indo                       | nesia                   |                        | By Issue     By Author                         |
|          |       |                      |                                              |                         |                        | By Addition     By Title                       |
|          |       |                      |                                              |                         |                        | Other Journals                                 |
|          |       |                      | (Your institution = = "                      | Cimon Eracor Universit  | (1)                    |                                                |
|          |       |                      | (Tour institution, e.g.                      | Simon maser Universit   | y )                    |                                                |

|   | Email *                        | ic3pe@uii.ac.id                                                                                                    | PRIVACY STATEMENT                                                                    |  |
|---|--------------------------------|----------------------------------------------------------------------------------------------------|--------------------------------------------------------------------------------------|--|
|   | Confirm Email *                | ic3pe@uii.ac.id                                                                                                    | 1                                                                                    |  |
|   | ORCID iD                       |                                                                                                    |                                                                                      |  |
|   |                                | ORCID iDs can only be assigned by th<br>standards for expressing ORCID iDs,<br>http://orcid.org/0000-0002-1825-009                                                                                                    | e ORCID Registry. You must conform to their<br>and include the full URI (eg.<br>97). |  |
|   | URL                            |                                                                                                    | 1                                                                                    |  |
|   | Phone                          |                                                                                                    |                                                                                      |  |
|   | Fax                            |                                                                                                    |                                                                                      |  |
|   | Mailing Address                |                                                                                                    |                                                                                      |  |
|   |                                |                                                                                                    |                                                                                      |  |
|   |                                |                                                                                                    |                                                                                      |  |
|   |                                |                                                                                                    |                                                                                      |  |
|   |                                |                                                                                                    |                                                                                      |  |
|   |                                | X 4 2 B I U ∺ ∃≡   ∞                                                                                                    | Se HTTEL                                                                             |  |
|   | Country                        |                                                                                                    | •                                                                                    |  |
|   | Bio Statement                  |                                                                                                    |                                                                                      |  |
|   | (E.g., department<br>and rank) |                                                                                                    |                                                                                      |  |
|   |                                |                                                                                                    |                                                                                      |  |
|   |                                |                                                                                                    |                                                                                      |  |
|   |                                | V D @ D Z H H H                                                                                                    |                                                                                      |  |
|   |                                |                                                                                                    |                                                                                      |  |
|   | Confirmation                   | Send me a confirmation email inc                                                                                                    | luding my username and password                                                      |  |
|   | Register as                    | Reader: Notified by email on public to the second second secon | lication of an issue of the journal.                                                 |  |
|   |                                | <ul> <li>Author: Able to submit items to the</li> <li>Reviewer: Willing to conduct peer</li> </ul>                                                                                                    | review of submissions to the site                                                    |  |
|   |                                | Identify reviewing interests (subs                                                                                                    | tantive areas and research methods):                                                 |  |
|   |                                |                                                                                                    |                                                                                      |  |
|   |                                |                                                                                                    |                                                                                      |  |
|   | Register                       |                                                                                                    |                                                                                      |  |
| • | * Denotes required field       | d                                                                                                    |                                                                                      |  |

4. Choose New Submission

| Î        | IC3   | BPE                                           | osted by         | /:              | UNDAN,               | A.               | Labuhan Bajo.<br>Lour ravios foi cource raviours |
|----------|-------|-----------------------------------------------|------------------|-----------------|----------------------|------------------|--------------------------------------------------|
| НОМЕ     | ABOUT | USER HOME                                     | SEARCH           | CURRENT         | ARCHIVES             |                  |                                                  |
| ANNOUNCE | MENTS | Home > User Ho                                | me               |                 |                      |                  | OPEN JOURNAL SYSTEMS                             |
|          |       | USER HOME                                     | Journal Help     |                 |                      |                  |                                                  |
|          |       | INTERNATIONAL C                               | ONFERENCE ON CHE | MISTRY CHEMICAL | PROCESS AND ENGINEER | RING (IC3PE)     | USER                                             |
|          |       | Author                                        |                  | 0 Active        | 0 Archive            | [New Submission] | You are logged in as                             |
|          |       | Reviewer                                      |                  |                 | 0 Active             |                  | My Journals                                      |
|          |       | MYACCOUNT                                     |                  |                 |                      |                  | My Profile                                       |
|          |       | · Show My lo                                  | urnale           |                 |                      |                  | Log Out                                          |
|          |       | Edit My Prof                                  | file             |                 |                      |                  | NOTIFICATIONS                                    |
|          |       | <ul> <li>Change My</li> <li>Logout</li> </ul> | Password         |                 |                      |                  | • View<br>• Manage                               |
|          |       |                                               |                  |                 |                      |                  |                                                  |

5. Checklist all the submission requirement

| <b>Î</b> ăi C | 3PE<br>Hosted by: 🕅 👰 UNDANA                                                                                                    | Labuhan Bajo.<br>Fore fore for fore fore                                                                                                    |
|---------------|----------------------------------------------------------------------------------------------------|----------------------------------------------------------------------------------------------------|
| HOME ABOUT    | USER HOME SEARCH CURRENT ARCHIVES                                                                                                    |                                                                                                    |
|               | Home > User > Author > Submissions > New Submission         STEP 1. STARTING THE SUBMISSION         LISTART 2. UPGAD SUBMISSION 1. STREE HERRARY FLUES 5. CONFERENCES         Encountering difficulties? Contact fram Sahroni for assistance.         SUBMISSION CHECKLIST         Indicate that this submission is ready to be considered by this journal by checking off the following (comments to the editor can be added below).         Image: The submission has not been previously published, nor is it before another journal for consideration (or an explanation has been provided in Comments to the Editor).         Image: The submission file is in OpenOffice, Microsoft Word, RTF, or WordPerfect document file format.         Where available, URLs for the references have been provided.         Image: The text is single-spaced; uses a 12-point font; employs italics, rather than underlining (except with URL addresses); and all illustrations, figures, and tables are placed within the text at the appropriate points, rather than at the end.         Image: The submissing of a peer-reviewed section of the journal, the instructions in Ensuring a Blind Review have been followed.         JOURNAL'S PRIVACY STATEMENT         The names and email addresses entered in this journal site will be used exclusively for the stated purposes of this journal and will not be made available for any other purpose or to any other party.         COMMENTS FOR THE EDITOR         Enter text (optional)         Image: B I I II II II II II II II II II II II | Journal Help<br>Journal Help<br>USER<br>You are logged in as<br>ic3pe3<br>• My Journals<br>• My Profile<br>• Log Out<br>NOTIFICATIONS<br>• View<br>• Manage<br>JOURNAL CONTENT<br>Search<br>Search<br>Search<br>Search<br>Browse<br>• By Issue<br>• By Issue<br>• By Issue<br>• By Issue<br>• By Issue<br>• By Issue<br>• By Title<br>• Other Journals |
|               | * Denotes required field                                                                                                    |                                                                                                    |

6. Upload your fullpaper using IC3PE template

| <b>Î</b> xica | BPE<br>Hosted                                                                                                    | by: 🧖 😡                                                                              |        | Labuhan Bajo.<br>Port House For House Automatic                                              |
|---------------|----------------------------------------------------------------------------------------------------|--------------------------------------------------------------------------------------|--------|----------------------------------------------------------------------------------------------|
| HOME ABOUT    | USER HOME SEARCH                                                                                                    | H CURRENT ARCHIVES                                                                   |        |                                                                                              |
| ANNOUNCEMENTS | Home > User > Author > Subm                                                                                                    | issions > New Submission                                                             |        | OPEN JOURNAL SYSTEMS                                                                         |
|               | STEP 2. UPLOADING THE SUBI                                                                                                    | MISSION                                                                              |        | Journal Help                                                                                 |
|               | <ol> <li>START 2. UPLOAD SUBMISSION 3.<br/>To upload a manuscript to t</li> <li>On this page, click Bi<br/>file on the hard drive</li> <li>Locate the file you w</li> <li>Click Open on the Ch</li> <li>Click Upload on this p<br/>renames it following</li> </ol> | USER<br>You are logged in as<br>ic3pe3<br>• My Journals<br>• My Profile<br>• Log Out |        |                                                                                              |
|               | 5. Once the submission<br>Encountering difficulties? Co                                                                                                    | • View<br>• Manage                                                                   |        |                                                                                              |
|               | SUBMISSION FILE                                                                                                    |                                                                                      |        |                                                                                              |
|               | No submission file uploaded                                                                                                    | JOURNAL CONTENT                                                                      |        |                                                                                              |
|               | Upload submission file                                                                                                    | Choose File No file chosen                                                           | Upload | Courth Court                                                                                 |
|               | Save and continue Cance                                                                                                    | a                                                                                    |        | All Stope<br>Search<br>Browse<br>• By Issue<br>• By Author<br>• By Title<br>• Other Journals |

## 7. Choose Continue and Save

| Î       | (IC3   | BPE                                                                                                    | sted by                | VIEwawa                  |                               | A anna | Labuhan Bajo.<br>ROLD FRANCE FOR FORME FRANCISCO                                          |
|---------|--------|----------------------------------------------------------------------------------------------------|------------------------|--------------------------|-------------------------------|--------|-------------------------------------------------------------------------------------------|
| номе    | ABOUT  | USER HOME                                                                                                    | SEARCH                 | CURRENT                  | ARCHIVES                      |        |                                                                                           |
| ANNOUNC | EMENTS | Home > User > Aut                                                                                                    | thor > Submission      | S > New Submission       |                               |        | OPEN JOURNAL SYSTEMS                                                                      |
|         |        | STEP 2. UPLOADIN                                                                                                    | IG THE SUBMISSIO       | DN                       |                               |        | Journal Help                                                                              |
|         |        | 1. START 2. UPLOAD                                                                                                    | SUBMISSION 3. ENTER ME | TADATA 4. UPLOAD SUPPLET | IENTARY FILES 5. CONFIRMATION |        | USER                                                                                      |
|         |        | To upload a mar                                                                                                    | You are logged in as   |                          |                               |        |                                                                                           |
|         |        | <ol> <li>On this page, click browse (or Choose File) which opens a Choose File window for locating the<br/>file on the hard drive of your computer.</li> <li>Locate the file you wish to submit and highlight it.</li> <li>Click Open on the Choose File window, which places the name of the file on this page.</li> <li>Click Upload on this page, which uploads the file from the computer to the journal's web site and<br/>renames it following the journal's conventions.</li> <li>Once the submission is uploaded, click Save and Continue at the bottom of this page.</li> </ol> |                        |                          |                               |        | My Journals     My Profile     Log Out  NOTIFICATIONS     View     Manage                 |
|         |        | SUBMISSION FILE                                                                                                    | - [                    |                          |                               |        |                                                                                           |
|         |        | File Name                                                                                                    | JOURNAL CONTENT        |                          |                               |        |                                                                                           |
|         |        | Original file nam                                                                                                    | ne Form Review         | /.docx                   |                               |        | Search                                                                                    |
|         |        | File Size                                                                                                    | Search Scope           |                          |                               |        |                                                                                           |
|         |        | Date uploaded                                                                                                    | 2020-02-03             | 01:17 PM                 |                               |        | All                                                                                       |
|         |        | Replace submiss                                                                                                    | sion file              | Choose File No file      | e chosen                      | Upload | Search                                                                                    |
|         |        | Save and contin                                                                                                    | Browse                 |                          |                               |        |                                                                                           |
|         |        |                                                                                                    |                        |                          |                               |        | <ul> <li>By Issue</li> <li>By Author</li> <li>By Title</li> <li>Other Journals</li> </ul> |

8. Fill all the required form and choose Save no need to fill the Reference form

| ÊğIC:         | BPE<br>Host                                                                     | ed by: 麗                                                                                                    |                                                        | Labuhan Bajo.<br>Lottanostistentetanost                                              |
|---------------|---------------------------------------------------------------------------------|----------------------------------------------------------------------------------------------------|--------------------------------------------------------|--------------------------------------------------------------------------------------|
| HOME ABOUT    | USER HOME S                                                                     | SEARCH CURRENT                                                                                                    | ARCHIVES                                               |                                                                                      |
| ANNOUNCEMENTS | Home > User > Author >                                                          | > Submissions > New Submissi                                                                                      | on                                                     | OPEN JOURNAL SYSTEMS                                                                 |
|               | STEP 3. ENTERING THE                                                            | SUBMISSION'S METADATA                                                                                             |                                                        | Journal Help                                                                         |
|               | 1. START 2. UPLOAD S<br>AUTHORS<br>First Name *<br>Middle Name *<br>Last Name * | SUBMISSION 3. ENTER METADATA 4. UT                                                                                | LOAD SUPPLEMENTARY FILES 5. CONFIRMATION               | USER<br>You are logged in as<br>ic3pe3<br>• My Journals<br>• My Profile<br>• Log Out |
|               | ORCID ID                                                                        | IC3pe@uil.ac.id<br>ORCID iDs can only be assign<br>their standards for expressing<br>http://orcid.org/0000-0002-1 | NOTIFICATIONS<br>• View<br>• Manage<br>JOURNAL CONTENT |                                                                                      |
|               | URL<br>Affiliation                                                              | Universitas Islam Indonesia<br>(Your institution, e.g. "Simon                                                     | Fraser University")                                    | Search<br>Search Scope<br>All<br>Search                                              |
|               | Country<br>Competing interests<br>CI POLICY                                     | X 🗈 😤 B I U 🗄                                                                                                    | ▼<br>∃   ∞                                             | Browse<br>• By Issue<br>• By Author<br>• By Title<br>• Other Journals                |
|               | Bio Statement<br>(E.g., department<br>and rank)                                 |                                                                                                    |                                                        |                                                                                      |

| TITLE AND ABSTRAC                                                     | т                                                                                                    |
|-----------------------------------------------------------------------|----------------------------------------------------------------------------------------------------|
| Title *                                                               | Review                                                                                                    |
| Abstract *                                                            | Review                                                                                                    |
|                                                                       | 👗 💫 🔀   B 🖌 Y 🗄 🗦   🕬 🔆 🕲 HTTL 🔲 🌉                                                                                                    |
| INDEXING                                                              |                                                                                                    |
| Provide terms for i<br>Academic<br>discipline and sub-<br>disciplines | ndexing the submission; separate terms with a semi-colon (term1; term2; term3)                                                                                                    |
| Language                                                              | en<br>English=en; French=fr; Spanish=es. Additional codes.                                                                                                    |
| CONTRIBUTORS AND                                                      | SUPPORTING AGENCIES                                                                                                    |
| Identify agencies (<br>provided funding o<br>colon (e.g. John D       | a person, an organization, or a service) that made contributions to the content or<br>r support for the work presented in this submission. Separate them with a semi-<br>be, Metro University; Master University, Department of Computer Science). |
| Agencies                                                              |                                                                                                    |
| REFERENCES                                                            |                                                                                                    |
| Provide a formatte references with a b                                | d list of references for works cited in this submission. Please separate individual<br>Jank line.                                                                                                    |
| References                                                            |                                                                                                    |

9. If your full paper has the supplementary information, please also upload its file.

| Î        | IC3        | Hoste                                                                                                    | d by: 🚺                                                                                               |                                                                                                    |                                                                                                    |                                                                        | Labuhan Bajo.<br>Excut pages for court standard                              |
|----------|------------|----------------------------------------------------------------------------------------------------|----------------------------------------------------------------------------------------------------|----------------------------------------------------------------------------------------------------|----------------------------------------------------------------------------------------------------|------------------------------------------------------------------------|------------------------------------------------------------------------------|
| HOME     | ABOUT      | USER HOME SE                                                                                                    | ARCH CURRE                                                                                            | NT ARCHIVES                                                                                                    |                                                                                                    |                                                                        |                                                                              |
| ANNOLING | Nuclei tre | Home > User > Author > S                                                                                                 | ubmissions > New Su                                                                                   | bmission                                                                                                    |                                                                                                    |                                                                        | OPEN JOURNAL SYSTEMS                                                         |
|          |            | STEP 4. UPLOADING SUPP                                                                                                   | PLEMENTARY FILES                                                                                      |                                                                                                    |                                                                                                    |                                                                        | Journal Help                                                                 |
|          |            | This optional step allow<br>any format, might inclu<br>study's research ethics<br>and tables that cannot<br>of the work. | is Supplementary Files<br>ide (a) research instru<br>review, (c) sources th<br>be integrated into the | s to be added to a submis<br>ments, (b) data sets, wh<br>nat otherwise would be ur<br>text itself, or other mate<br>ORIGINAL FILE NAME | sion. The files, which<br>ich comply with the<br>available to readers<br>rials that add to the<br>DATE UPLOADED | h can be in<br>terms of the<br>, (d) figures<br>contribution<br>ACTION | You are logged in as<br>ic3pe3<br>• My Journals<br>• My Profile<br>• Log Out |
|          |            |                                                                                                    | cupplementary files                                                                                   | have been added to this                                                                                                    | ubmiccion                                                                                                    |                                                                        | NOTIFICATIONS                                                                |
|          |            | Upload supplementary                                                                                                    | file Choose File                                                                                      | No file chosen                                                                                                    | Unload                                                                                                    |                                                                        | View     Manage                                                              |
|          |            | Save and continue                                                                                                    | ancel                                                                                                 |                                                                                                    |                                                                                                    |                                                                        | JOURNAL CONTENT Search Search Scope All Search Browse                        |

10. Finish Submission

| Î       | \$ <b>IC</b> 3                                                                                                    | PE          | Hosted by               | /:              |            | DANA<br>Ing sia centrana |               | Labuhan Bajo.                                                                                                    |
|---------|----------------------------------------------------------------------------------------------------|-------------|-------------------------|-----------------|------------|--------------------------|---------------|----------------------------------------------------------------------------------------------------|
| HOME    | ABOUT                                                                                                    | USER HOME   | SEARCH                  | CURRENT         | ARCHIVE    | 6                        |               |                                                                                                    |
| ANNOUNC | EMENTS                                                                                                    | Home > Use  | r > Author > Submission | s > New Submiss | ion        |                          |               | OPEN JOURNAL SYSTEMS                                                                                                    |
|         |                                                                                                    | STEP 5. CON | IFIRMING THE SUBMISSI   | ON              |            |                          |               | Journal Help                                                                                                    |
|         | <ol> <li>START 2. UPLOAD SUBMISSION 3. ENTER METADATA 4. UPLOAD SUPPLEMENTARY FILES s.<br/>CONFERNATION<br/>To submit your manuscript to International Conference on Chemistry Chemical Process and Engineering<br/>(IC3PE) click Finish Submission. The submission's principal contact will receive an acknowledgement by<br/>email and will be able to view the submission's progress through the editorial process by logging in to the<br/>journal web site. Thank you for your interest in publishing with International Conference on Chemistry<br/>Chemical Process and Engineering (IC3PE).</li> <li>FILE SUMMARY</li> </ol> |             |                         |                 |            |                          |               | Vou are logged in as<br>ic3pe3<br>• My Journals<br>• My Profile<br>• Log Out                                                        |
|         |                                                                                                    | ID          | ORIGINAL FILE NAME      | TYPE            |            | FILE SIZE                | DATE UPLOADED | View     Manage                                                                                                    |
|         |                                                                                                    | 34967       | FORM REVIEW.DOCX        | Submis          | ssion File | 17KB                     | 02-03         |                                                                                                    |
|         |                                                                                                    | Finish Su   | Ibmission Cancel        |                 |            |                          |               | JOURNAL CONTENT<br>Search<br>Search Scope<br>All<br>Search<br>Browse<br>• By Issue<br>• By Author<br>• By Title<br>• Other Journals |

- 11. You can monitor the progress of your submission with the status
  - A. Awaiting assignment
  - B. In Review
  - C. Accepted. If your paper has been accepted, the committee will send the letter of Acceptance through this system and also to your email.

| Î    | ICS   | BPE<br>Hosted by: 🔯 OUNDARY                                       | Labuhan Bajo.                                                               |
|------|-------|-------------------------------------------------------------------|-----------------------------------------------------------------------------|
| HOME | ABOUT | USER HOME SEARCH CURRENT ARCHIVES                                 |                                                                             |
|      |       | Home > User > Author > Active Submissions                         | OPEN JOURNAL SYSTEMS                                                        |
|      |       | ACTIVE SUBMISSIONS                                                | Journal Help                                                                |
|      |       | ACTIVEARCHIVE                                                     | USER                                                                        |
|      |       | ID SUBMIT SEC AUTHORS TITLE STATUS                                | You are logged in as<br>ic3pe3                                              |
|      |       | 14606 02-03 ART Conference REVIEW Awaiting<br>assignment          | My Profile     Log Out                                                      |
|      |       | Start a New Submission                                            | AUTHOR                                                                      |
|      |       | CLICK HERE to go to step one of the five-step submission process. | Submissions                                                                 |
|      |       | REFBACKS<br>ALL[NEW]PUBLISHED[IGNORED]                            | <ul> <li>Active (1)</li> <li>Archive (0)</li> <li>New Submission</li> </ul> |
|      |       | DATE<br>ADDED HITS URL ARTICLE TITLE STATUS ACTION                | NOTIFICATIONS                                                               |
|      |       | There are currently no refbacks.                                  | View                                                                        |
|      |       | Publish Ignore Delete Select All                                  | • Manage                                                                    |